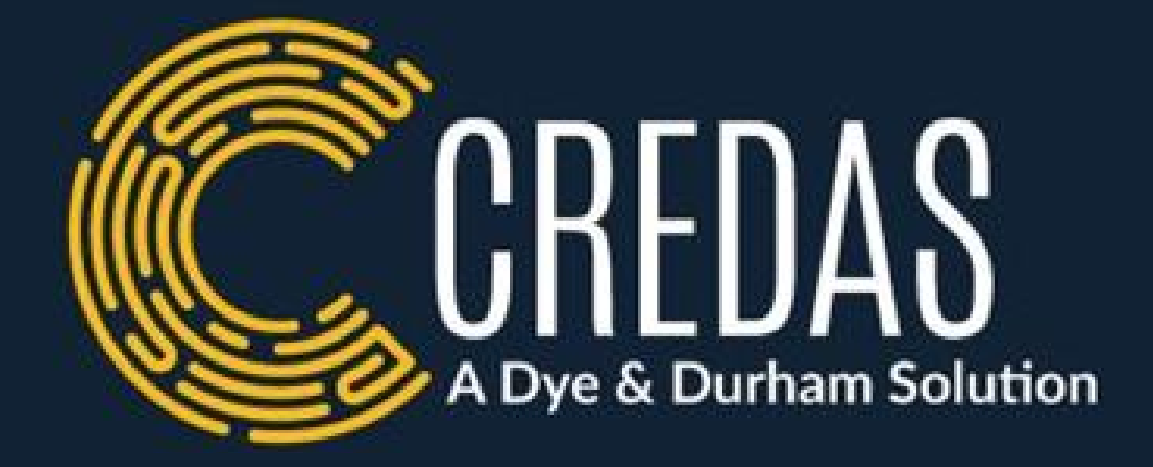

# KYB-2-KYC **USER GUIDE & FAQ's**

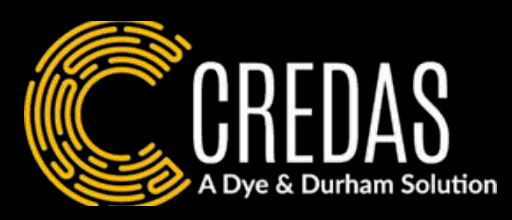

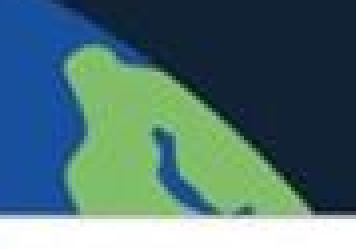

Global Property Investment Limited Status: Active

Glen Abbot Advisors LLC Status: Active | Ownership share: 30%

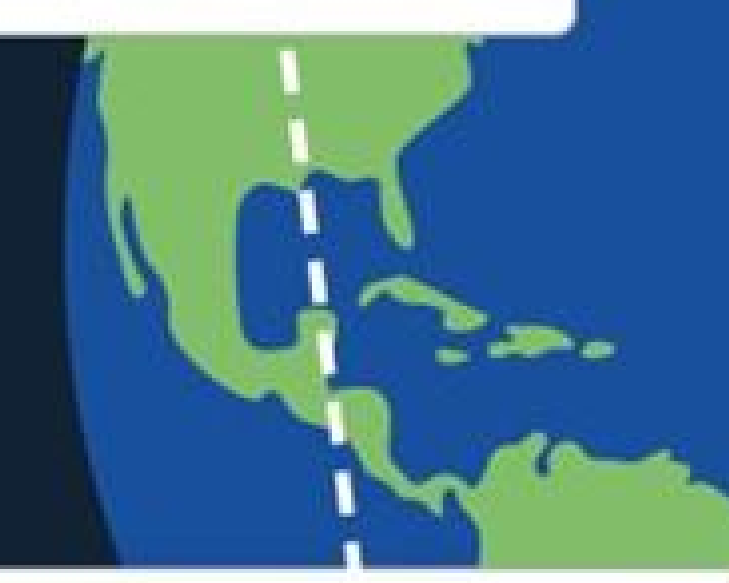

South America Assi t Management Status: Active | Ownership share: 30%

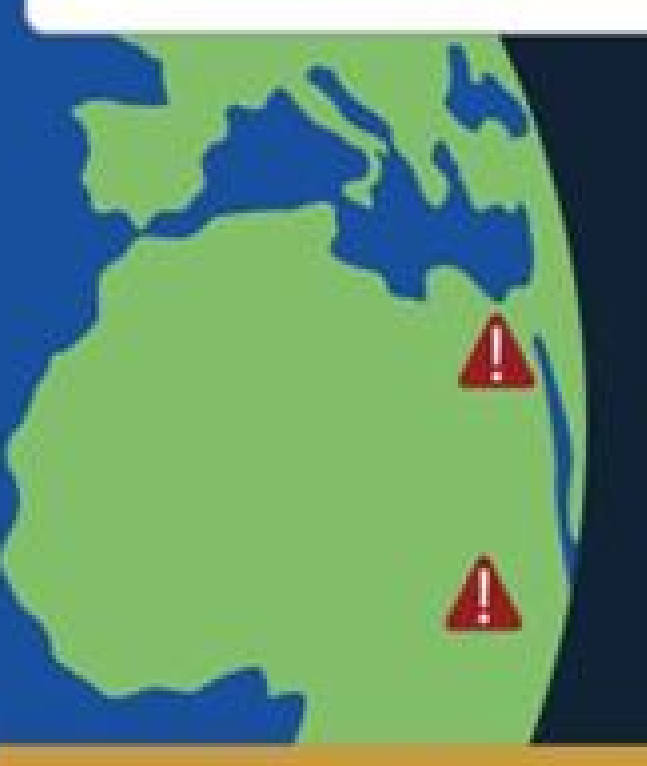

### ULTIMATE BENEFICIAL OWNER

Adam Jones Ownership share: 40%

Send journey

Run check

View Profile

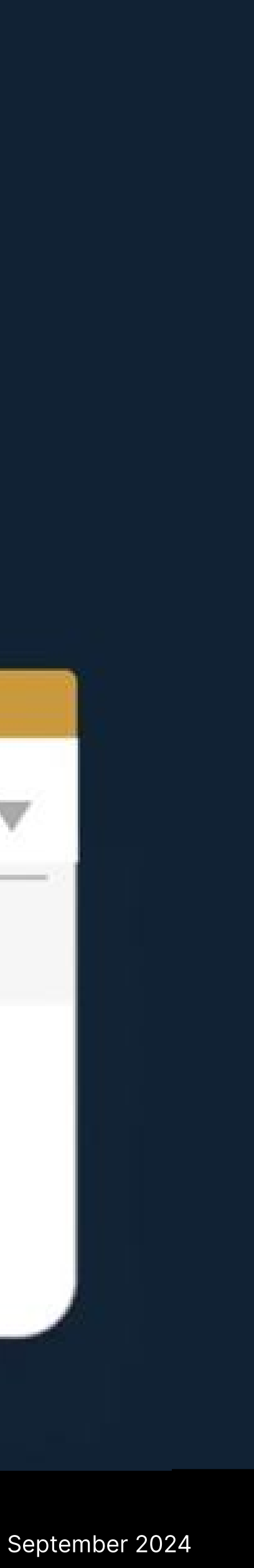

### What is our KYB solution?

Credas' KYB solution seamlessly links KYB & KYC in one platform enabling you to run checks on commercial property buyers in just one click. Our KYB Reports include easy-to-follow visuals of global group structures which show the ultimate holding company as well a full list of all significant shareholders, PSCs and directors. You can run reports on over 400 million private and public companies across over 200 countries and territories.

The reports are compiled from a mixture of official government registries, such as Companies House in the UK, industry-leading corporate data partners, court filings, banks, trade payment data, stock exchanges and international sanctions lists and presented as one unified online report that can also be downloaded.

This guide shows you how to:

- Run a KYB check
- Understand the information you will see in your KYB report
- Run a KYC check from your KYB report
- Common FAQ's
- How to access support

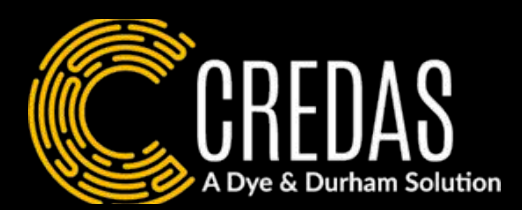

If you are interested in using KYB on your Credas portal, please contact us here.

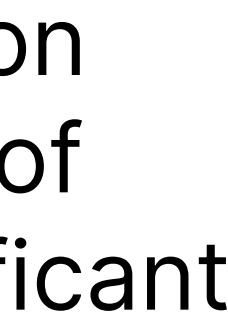

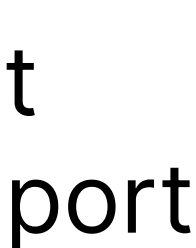

KYB Check  $\sigma$ Running

| <b>VOUR</b><br>Logo | Portal       | Individuals    | Processes | Dashboard Comp | oanies S   | Settings                |                 |             |
|---------------------|--------------|----------------|-----------|----------------|------------|-------------------------|-----------------|-------------|
| Q Search            | i by name or | company number |           |                |            |                         |                 | × + Add new |
| Date added          |              | Company Name   |           | Company Number | Status     | Туре                    | Date Registered | Added by    |
| 25 Jun 202          | 4 14:32      | Example        |           | 1111111        | Active     | Private Limited Company | 27/04/216       | Joe Jones   |
| 21 Jun 2024         | 4 09:24      | Example        |           | 1111111        | Registered | Oversea Entity          | 10/05/2024      | Joe Jones   |
| 18 Jun 2024         | 4 11:37      | Example        |           | 1111111        | Active     | Private Limited Company | 17/09/1998      | Joe Jones   |
| 04 Jun 202          | 4 13:54      | Example        |           | 1111111        | Dissolved  | Private Limited Company | 09/01/2018      | Joe Jones   |

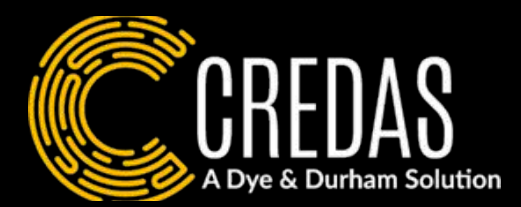

### To run a new check, click the 'Add new' button here

To run a KYB check, go to the 'Companies' tab within your portal. Within the companies tab, you will be able to see any previous KYB checks and run a new check in three easy steps.

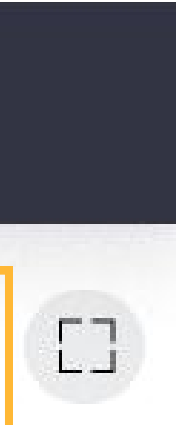

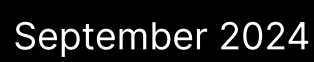

### Add a new company

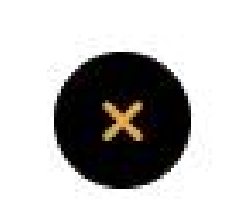

Ψ.

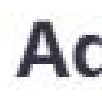

**Company location** 

Select location

Select how you would like to search:

**Company Number** 

Company Name / Postcode / ZIP Code

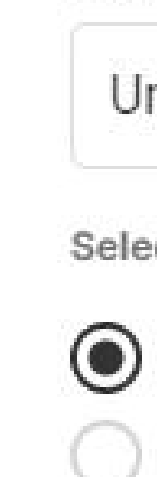

1. To search for the company you wish to obtain a KYB report on, you will firstly have to select the country.

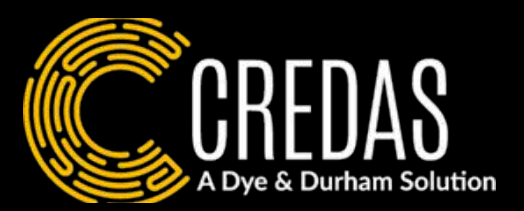

### Add a new company

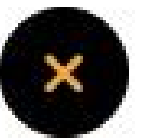

### Add a new company

| Company location                     |
|--------------------------------------|
| United Kingdom                       |
| Select how you would like to search: |
| Company Number                       |
| Company Name / Postcode / ZIP Cod    |
| Company Name                         |
| Company Postcode/ZIP Code            |
|                                      |

2. You will then be asked to either search for the company via the company number or the company's name/address.

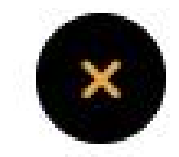

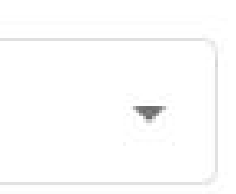

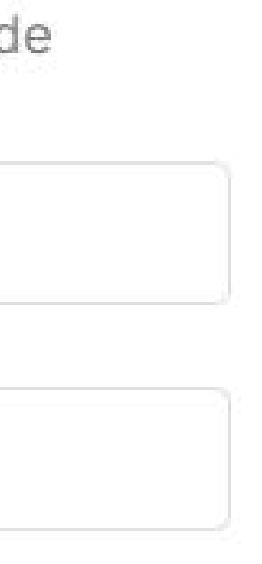

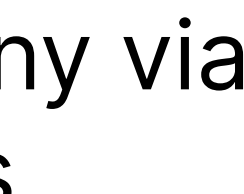

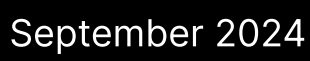

| EXAM   | PLE Active           |
|--------|----------------------|
| 123456 | EXAMPLE ADDRESS      |
| EXAMI  | PLE COMPANY 2 Active |
| 123456 | EXAMPLE ADDRESS      |
| EXAM   | PLE COMPANY 3 Active |
| 123456 | EXAMPLE ADDRESS      |

**Company Search Results** 

3. A list of possible companies will then be available for you to choose from as can be seen in the above image. Click on 'Add company' to view the report.

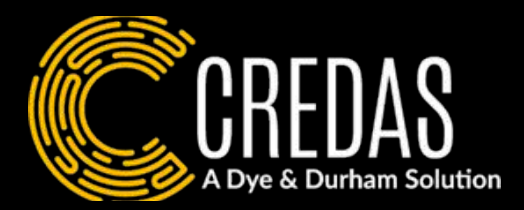

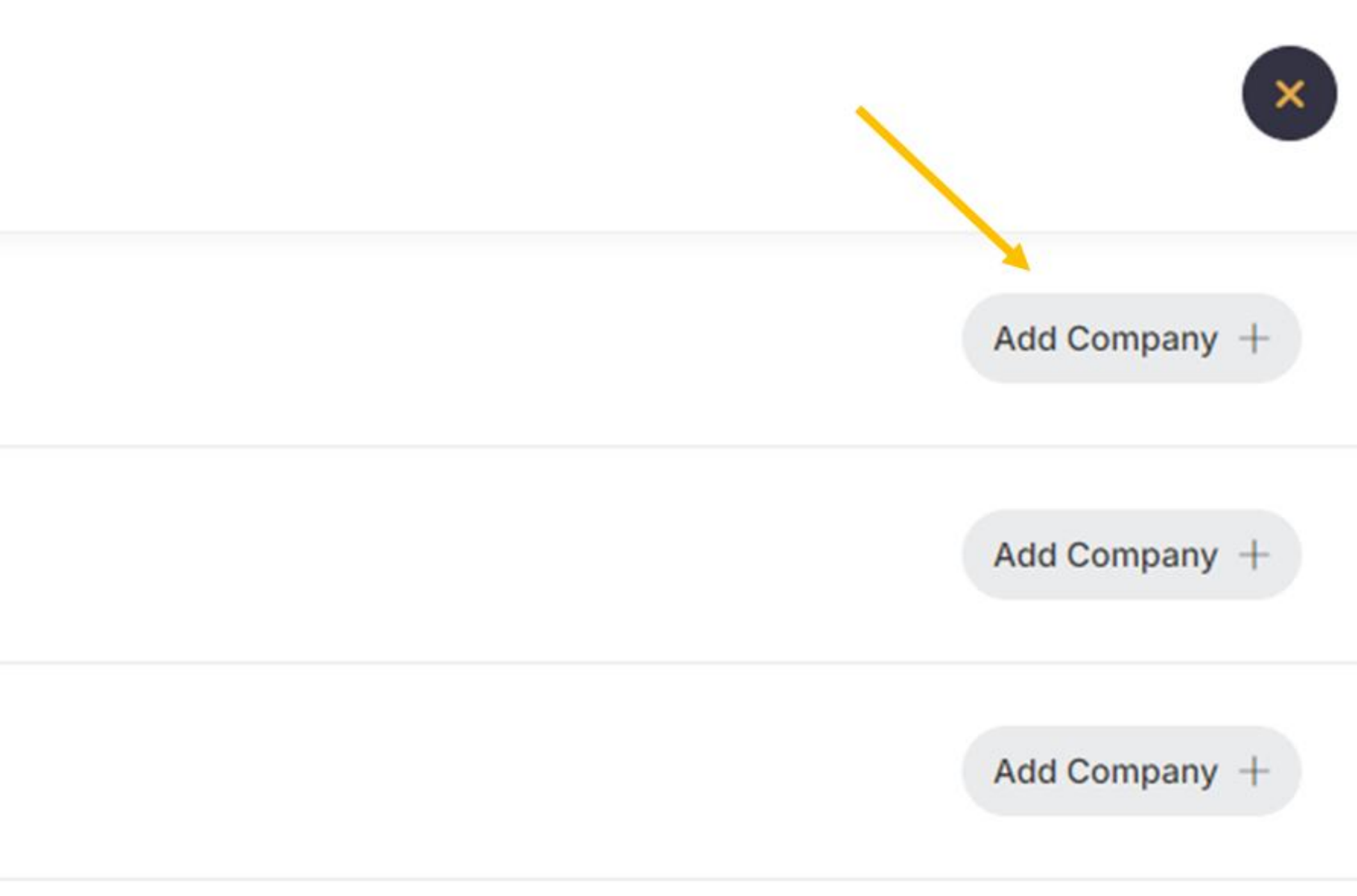

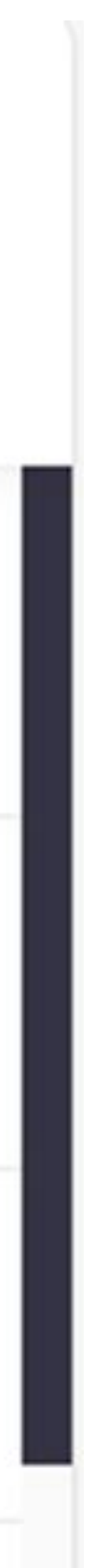

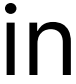

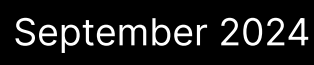

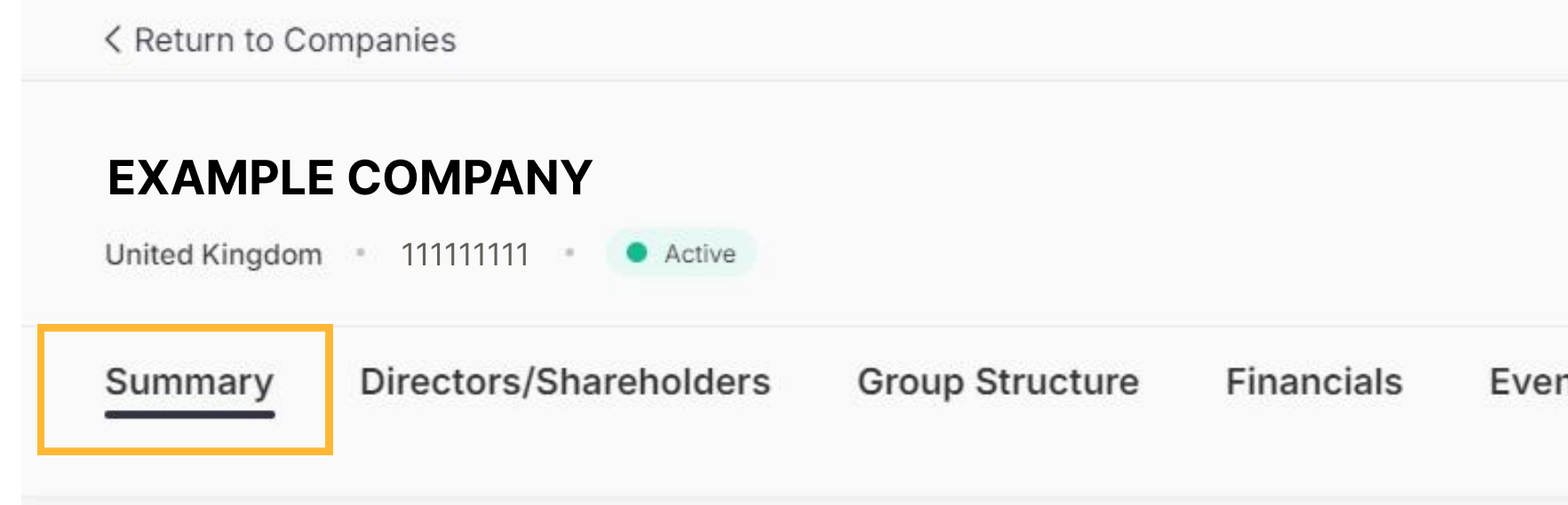

### **Key Information**

Company Number 1111111111

Company Name **EXAMPLE COMPANY** 

**Company Status** Active

Company Type Private limited with Share Capital

VAT Number 1111111111

SIC Code / Description

61100 - Wired telecommunications activities

Incorporation Date

14 October 2016

You will now be presented with the KYB Report split into seven tabs - Summary, Directors/ Shareholders, Group Structure, Financials, Event History, Business Sanctions & Charges.

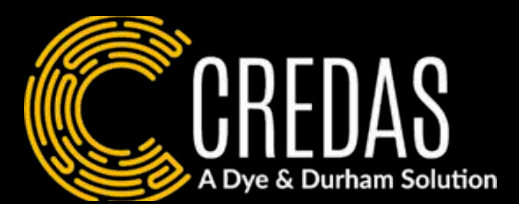

### **Summary Page**

### You can download the full KYB report as a PDF here.

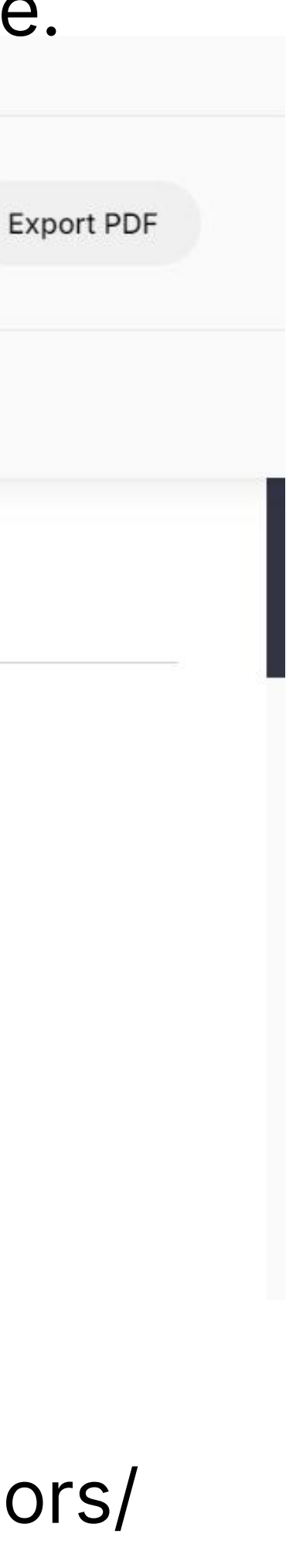

Event History **Business Sanctions** Charges

### **Contact Information**

Address

THE MALTINGS EAST TYNDALL STREET, CARDIFF, CF24 5EA, GB

Website

www.credassolutions.com

02920102555

**Telephone Number** 

Trading Address

The Maltings, East Tyndall Street, CARDIFF, CF24 5EA

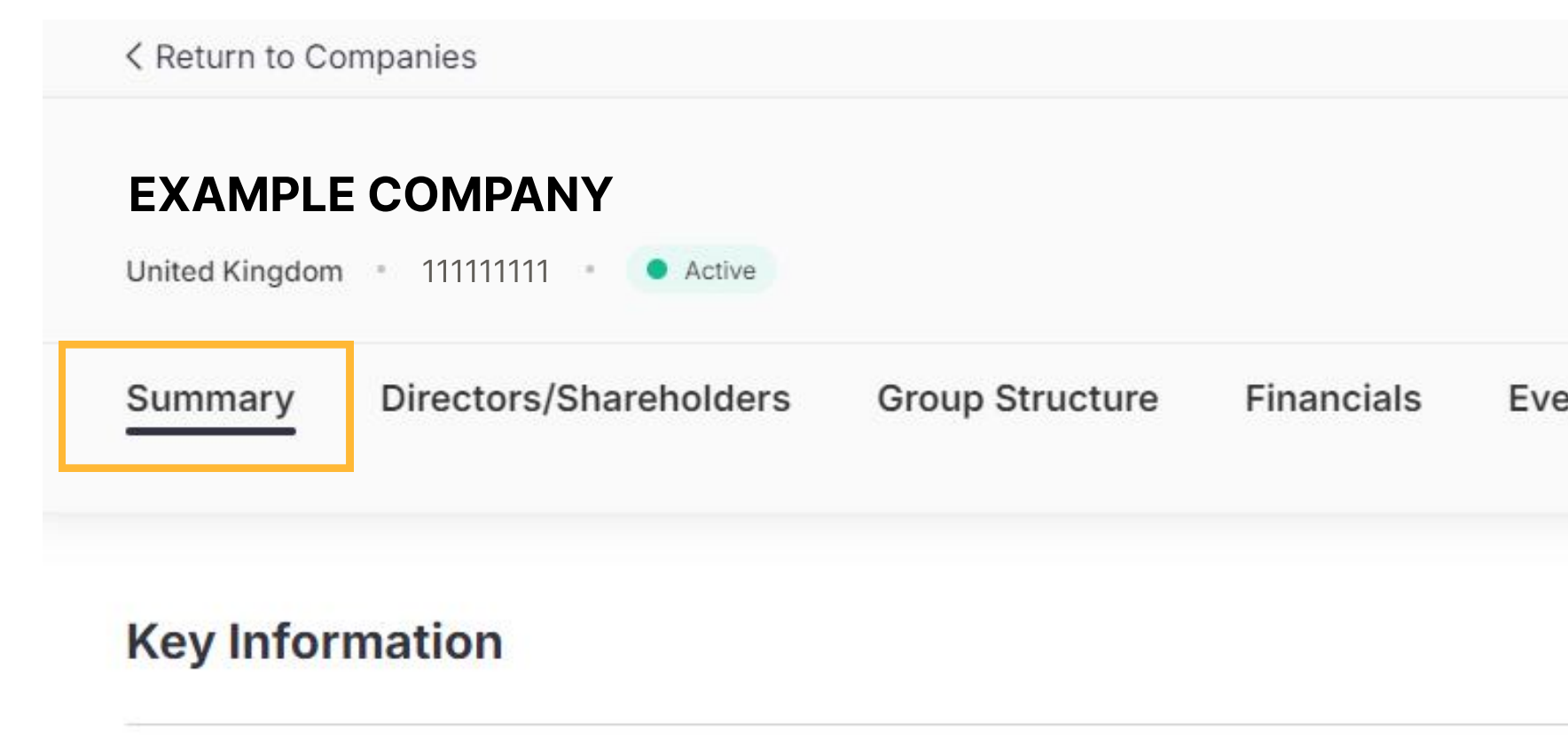

Company Number Company Type Private limited with Share Capital 1111111111 VAT Number Company Name EXAMPLE COMPANY 1111111111 **Company Status** SIC Code / Description Active 61100 - Wired telecommunications act

Incorporation Date

14 October 2016

The Summary Page will present you with with key information about the company including the company's incorporation date, status, previous company names, key financial overview, commentary of headlines about the company and also an enquiry summary (how many times the company has been searched for in the last 12 months).

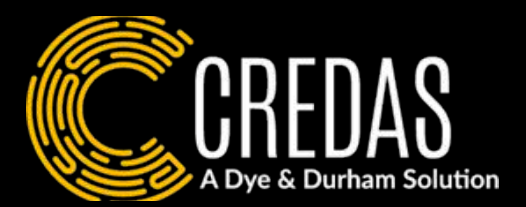

### **Summary Page**

|             |                                    |                                              | Export |
|-------------|------------------------------------|----------------------------------------------|--------|
| ent History | Business Sanctions                 | Charges                                      |        |
|             | Contact In                         | nformation                                   |        |
|             | Address<br>THE MALTINGS            | S EAST TYNDALL STREET, CARDIFF, CF24 5EA, GB |        |
|             | Website<br>www.credasso            | lutions.com                                  |        |
| tivities    | Telephone Number<br>02920102555    |                                              |        |
|             | Trading Address<br>The Maltings, B | ast Tyndall Street, CARDIFF, CF24 5EA        |        |

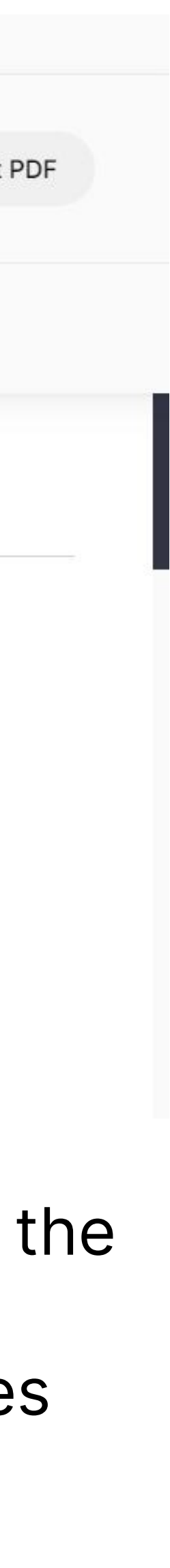

# **Group Structure**

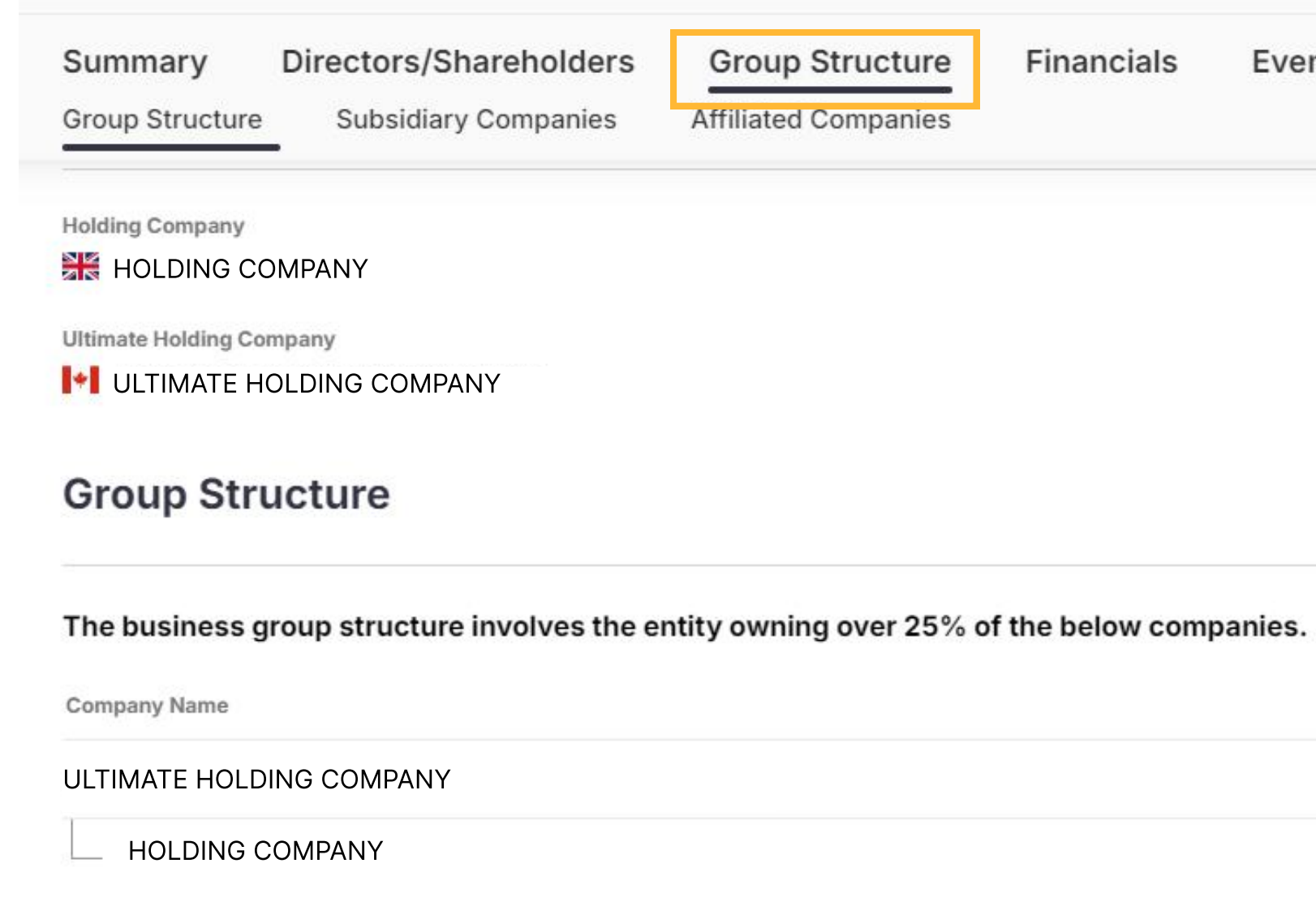

# and affiliated companies will also be available to view.

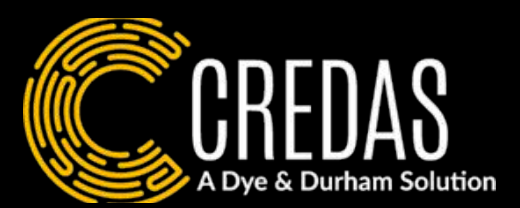

| ent History | Business Sanctions | Charges |             |                       |        |
|-------------|--------------------|---------|-------------|-----------------------|--------|
|             |                    |         |             |                       |        |
|             |                    |         |             |                       |        |
|             |                    |         |             |                       |        |
|             |                    |         |             |                       |        |
|             |                    |         |             |                       |        |
| S.          |                    | Country | Reg. Number | Latest Key Financials | Status |
|             |                    | 1+1     | -           | -                     | Other  |
|             |                    |         |             |                       | Active |
|             |                    |         |             |                       |        |
|             |                    |         |             |                       |        |

Within the Group Structure tab you will be able to see the full family tree of the company on a global scale. From the ultimate holding company all the way to associated companies. Subsidiary

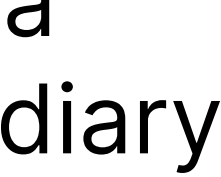

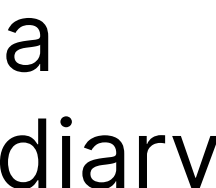

Report K K B

| Summary    | Directors/Shareholders | Group Structure | Financials |
|------------|------------------------|-----------------|------------|
| Profit & L | .0SS                   |                 |            |

| Summary            | Directors/Shareholde | rs Group Structure | Financials Event History | Business Sanctions Charge | S          |            |
|--------------------|----------------------|--------------------|--------------------------|---------------------------|------------|------------|
| Profit & L         | oss                  |                    |                          |                           |            |            |
|                    |                      | 30/09/2023         | 30/09/2022               | 30/09/2021                | 31/03/2020 | 31/03/2019 |
| Depreciation       |                      | £10,000            | £10,000                  | £10,000                   | £10,000    | £10,000    |
| Amortisation       |                      | £10,000            | £10,000                  | £10,000                   | £10,000    | £10,000    |
| Balance S          | Sheet                |                    |                          |                           |            |            |
|                    |                      | 30/09/2023         | 30/09/2022               | 30/09/2021                | 31/03/2020 | 31/03/2019 |
| Total Tangible Ass | sets                 | £10,000            | £10,000                  | £10,000                   | £10,000    | £10,000    |
|                    |                      |                    |                          |                           |            |            |

| Summary            | Directors/Shareholder | rs Group Structure | Financials Event History | Business Sanctions Charge | es         |            |
|--------------------|-----------------------|--------------------|--------------------------|---------------------------|------------|------------|
| Profit & L         | oss                   |                    |                          |                           |            |            |
|                    |                       | 30/09/2023         | 30/09/2022               | 30/09/2021                | 31/03/2020 | 31/03/2019 |
| Depreciation       |                       | £10,000            | £10,000                  | £10,000                   | £10,000    | £10,000    |
| Amortisation       |                       | £10,000            | £10,000                  | £10,000                   | £10,000    | £10,000    |
| Balance            | Sheet                 |                    |                          |                           |            |            |
|                    |                       | 30/09/2023         | 30/09/2022               | 30/09/2021                | 31/03/2020 | 31/03/2019 |
| Total Tangible As  | sets                  | £10,000            | £10,000                  | £10,000                   | £10,000    | £10,000    |
| Total Intangible A | Assets                |                    |                          |                           |            |            |

Within the financials tab, you will be presented with the up to 5 years of financial data including the balance sheet and the companies profit & loss. The information available will depend on the company, the size of the company and it's filing date.

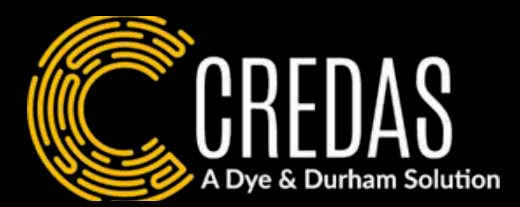

# **Financials**

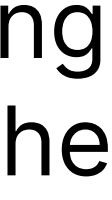

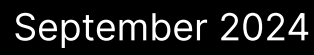

KYB Report

| Summary    | Directors/Shareholders | Group Structure      | Financials | Event History | Business Sanctions | Charges |
|------------|------------------------|----------------------|------------|---------------|--------------------|---------|
| Event His  | story                  |                      |            |               |                    |         |
| Date       |                        | Description          |            |               |                    |         |
| 27/06/2024 |                        | New Accounts Filed   |            |               |                    |         |
| 27/06/2024 |                        | New Accounts Filed   |            |               |                    |         |
| 05/02/2024 |                        | Confirmation Stateme | ent        |               |                    |         |

### You will be able to see all previous filings and event history in the 'Event History' tab including changes in the board.

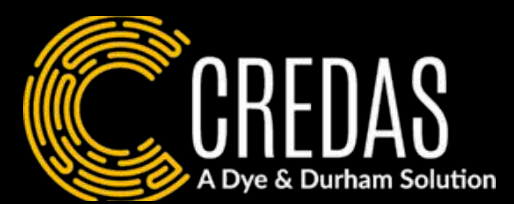

# **Event History**

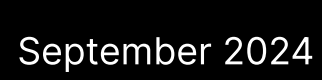

## **Business Sanctions**

| Summary<br>Summary/Asso | Directors/Shareholders<br>ociations Sanctions/Enforcem | Group Structure | Financials | Ev |
|-------------------------|--------------------------------------------------------|-----------------|------------|----|
| Sanction                | s Overview                                             |                 |            |    |
| Current Sanctions       | 5                                                      | Former Sanc     | tions      |    |
| 3                       |                                                        | 0               |            |    |
| Company                 | y Overview                                             |                 |            |    |
| Description             |                                                        |                 |            |    |
| A description of        | the company                                            |                 |            |    |
| Identifiers             |                                                        |                 |            |    |
| New Zealand             | MFAT Sanctions on Russia ID                            |                 |            |    |
| SIC Number              |                                                        | 1111111         |            |    |
| VAT/Tax Num             | ber                                                    | 1111111         |            |    |
| Business Reg            | istration Number                                       | 1111111         |            |    |

**Rusiness Registration Date** 

Within the Business Sanctions tab, you will be presented with a summary which provides an overview of the companies sanctions, former sanctions, associated businesses as well as individuals with the business. For example these may be people who are PEPs or who have sanctions against them.

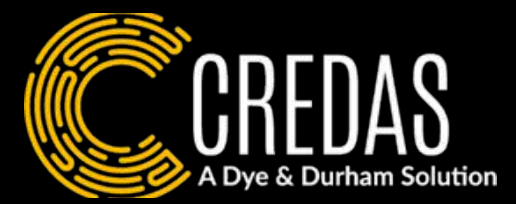

| ent History | siness Sanctions Charges    |                              |
|-------------|-----------------------------|------------------------------|
|             |                             |                              |
|             | Associated Businesses<br>19 | Associated Individuals<br>18 |
|             |                             |                              |
|             |                             |                              |
|             |                             |                              |
|             |                             |                              |
|             |                             |                              |

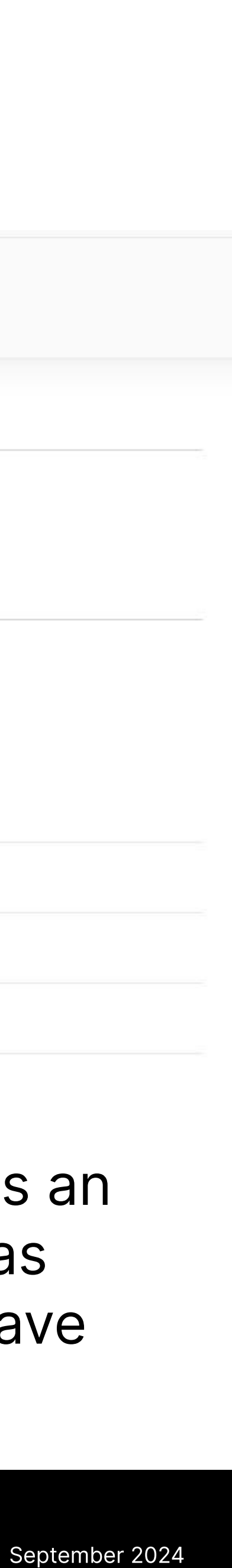

## **Directors/Shareholders**

| Directors/Secretaries | Summary             |                                        |                                  |
|-----------------------|---------------------|----------------------------------------|----------------------------------|
| Current Directors     | Current Secretaries | Previous Directors/Company Secretaries | Persons with Significant Control |
| 3                     | 0                   | 3                                      | 1                                |
|                       |                     |                                        |                                  |
|                       |                     |                                        |                                  |
| Current Directors     |                     |                                        |                                  |
|                       |                     |                                        |                                  |
| Director 1            |                     |                                        | Actions                          |
|                       |                     |                                        |                                  |
| Firstname Lastname    |                     |                                        |                                  |
| r instrume Lastrume   |                     |                                        |                                  |
| Date of Birth         | Nationality         | Correspondence address                 |                                  |
|                       | British             | The Maltings, East Tyndall Street, C   | Cardiff Bay, CF00 1AA            |
| 01/01/1980            | Contraint.          |                                        |                                  |
| 01/01/1980            | Annoistanai Pula    | Destina                                |                                  |

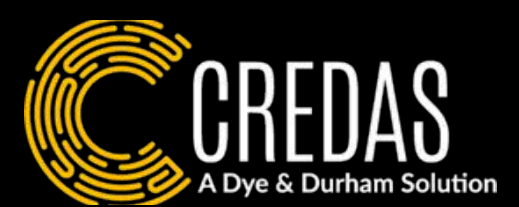

Within the 'Directors/Shareholders' tab, you will be able to see a full breakdown of current & previous directors, secretaries and shareholders associated with the company.

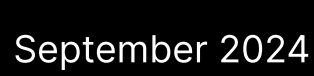

| Summary                        | Directors/Shareholders                    | Group Structure       | Financials | Event History | <b>Business Sanctions</b>            | Charges       |                                  |
|--------------------------------|-------------------------------------------|-----------------------|------------|---------------|--------------------------------------|---------------|----------------------------------|
| Directors/Secret               | aries Shareholders / PSCs                 | Previous Directors/Se | ecretaries |               |                                      |               |                                  |
| Directors/                     | Secretaries Summar                        | У                     |            |               |                                      |               |                                  |
| Current Directors Current Sect |                                           | Current Secretaries   |            |               | Previous Directors/Company Secretari | es            | Persons with Significant Control |
| 2                              |                                           | 1                     |            |               | 24                                   |               | 1                                |
| Sharehold                      | ler Information                           |                       |            |               |                                      |               |                                  |
| Shareholders with 25           | 5% or more share count have been highligh | ited                  |            |               |                                      |               |                                  |
| Name                           |                                           | Cur                   | rency      | Share Count   | Share Type                           | Nominal Value | % of Share Held                  |
| Example compa                  | any                                       | G                     | BP         | 55            | ORDINARY                             | £10           | 100%                             |
|                                |                                           |                       |            |               |                                      |               |                                  |

| Current Directors | Current Secretaries |
|-------------------|---------------------|
| 2                 | 1                   |

| Summary                | Directors/Shareholders                    | Group Structure            | Financials | Event History | <b>Business Sanctions</b>            | Charges       |                                  |
|------------------------|-------------------------------------------|----------------------------|------------|---------------|--------------------------------------|---------------|----------------------------------|
| Directors/Secret       | aries Shareholders / PSCs                 | Previous Directors/Se      | ecretaries |               |                                      |               |                                  |
| Directors/             | Secretaries Summar                        | У                          |            |               |                                      |               |                                  |
| Current Directors Curr |                                           | <b>Current Secretaries</b> |            |               | Previous Directors/Company Secretari | es            | Persons with Significant Control |
| 2                      |                                           | 1                          |            |               | 24                                   |               | 1                                |
| Sharehold              | er Information                            |                            |            |               |                                      |               |                                  |
| Shareholders with 25   | 5% or more share count have been highligh | nted                       |            |               |                                      |               |                                  |
| Name                   |                                           | Cur                        | rrency     | Share Count   | Share Type                           | Nominal Value | % of Share Held                  |
| Example compa          | any                                       | G                          | BP         | 55            | ORDINARY                             | £10           | 100%                             |
|                        |                                           |                            |            |               |                                      |               |                                  |

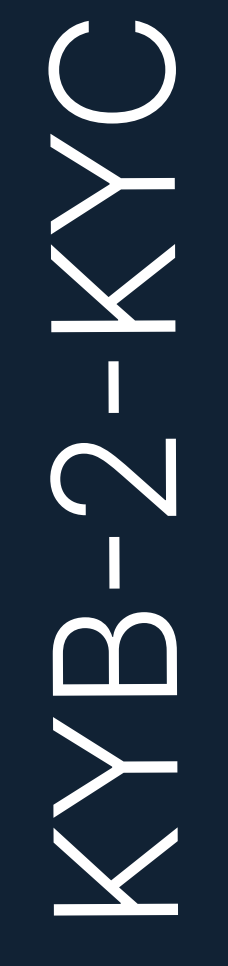

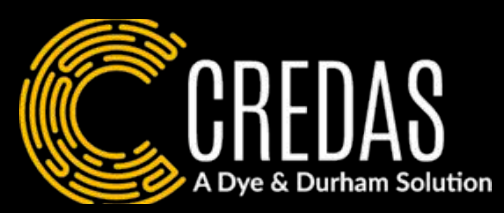

### **Directors/Shareholders**

Within the Shareholders tab, you will be able to see shareholders alongside the percentage of shares they hold to help you decide who to send checks too.

| Directors / Secretaries Share  | holders / PSC Previous Directors/Secretaries |                                                                |                                  |         |  |  |  |
|--------------------------------|----------------------------------------------|----------------------------------------------------------------|----------------------------------|---------|--|--|--|
| Directors/Secretaries Summary  |                                              |                                                                |                                  |         |  |  |  |
| Current Directors              | Current Secretaries<br>O                     | Previous Directors/Company Secretaries<br>3                    | Persons with Significant Control |         |  |  |  |
| Current Directors              |                                              |                                                                |                                  |         |  |  |  |
| Director 1                     |                                              |                                                                | Actions ~                        |         |  |  |  |
| Firstname Lastname             |                                              |                                                                | Create a j                       | ourney  |  |  |  |
| Date of Birth<br>01/01/1980    | Nationality<br>British                       | Correspondence address<br>The Maltings, East Tyndall Street, C | ardiff Bay, CF00 1AA             | a check |  |  |  |
| Occupation<br>Finance Director | Appointment Date<br>10/06/2021               | Function                                                       | Present Appointments             |         |  |  |  |

To run checks on an individual directly from your KYB results, click the 'Action' button of an individual.

Within 'Actions' you have three choices: **Option One: Send journey** - This option allows you to send a journey to the individual to complete, such as Identity | Address | International Screening. **Option Two: Run a data check** - This option allows you to run a manual check on the individual, such as an Address & Mortality data check.

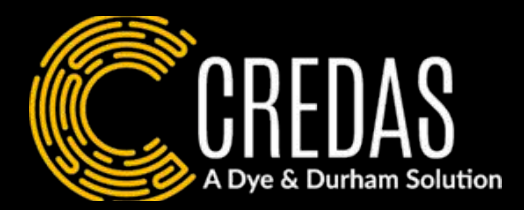

# Sending a KYC Check

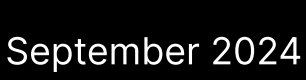

### Select journey(s)

Select the journey(s) that you would like the individual to complete.

| dentity<br>This journey will run the following check:                                                                                                    |   |
|----------------------------------------------------------------------------------------------------|---|
| Identity verification                                                                                                    |   |
| dentity Address International Screening                                                                                                    |   |
| This journey will run the following checks:                                                                                                    |   |
| Identity verification                                                                                                    | ( |
| Address verification     Mortality                                                                                                    |   |
| International screening                                                                                                    |   |
| Right to Rent                                                                                                    |   |
| This journey will run the following check:                                                                                                    |   |
| Identity verification                                                                                                    |   |
| Right to Work                                                                                                    |   |
| This journey will run the following check:                                                                                                    | ( |
| Identity verification                                                                                                    |   |
| Safe Harbour   Address   International Screening   Purchaser                                                                                                    |   |
| This check complies with HM Land Registry's Practice Guide 81 ("Safe Harbour") by requiring the<br>ndividual to authenticate their passport using NFC technology and carry out AML checks | ( |
|                                                                                                    |   |
|                                                                                                    |   |

**Option One - Send a Journey:** You will then be asked to add the contact details for the individual and If you select to send a journey to an individual, the journey wizard choose how you wish to send the invitation to the client. You can choose to will appear. Choose the journey you wish to send the individual. add an email/SMS or both. Click 'create invite', and the invitation has now been sent to the individual to complete.

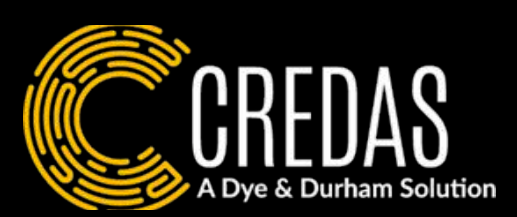

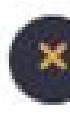

### Contact methods

Select the contact methods for each of the individuals.

### Individuals

Set the contact preferences for the individuals

| Select a contact preference         | e                                         | * |
|-------------------------------------|-------------------------------------------|---|
| lease select a valid contact prefer | ence                                      |   |
| Enter on omeil oddroce              |                                           |   |
| Enter an email address              |                                           |   |
| lobile number                       |                                           |   |
| +44   United Kingdom                | <ul> <li>Enter a mobile number</li> </ul> |   |
|                                     |                                           |   |
|                                     |                                           |   |
|                                     |                                           |   |
|                                     |                                           |   |

×

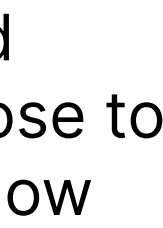

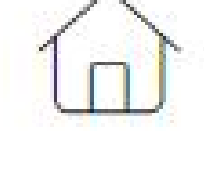

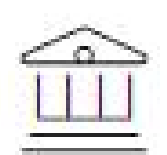

### **Option Two - Run a data check:**

If you select run a data check, you will be presented with the data checks options you have available on your portal. For more information on running the individual data check options, please click here.

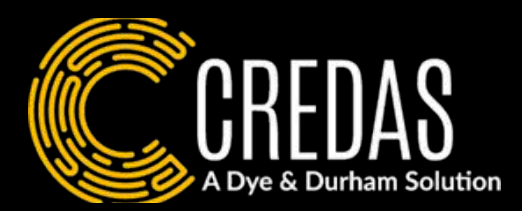

Address and Mortality

Sanctions and PEPs

Proof of ownership

Bank account

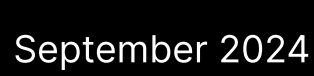

### Who should you send a KYC check too?

Most legalisations stipulate that you have to verify an individual if they hold shares of 25% or more in a company. If you are unsure, you can clarify requirements on the Governments website here or speak to your compliance officer to understand your internal needs.

### How much does a KYB check cost?

Running a KYB check on a UK company will cost 9 credits and 18 credits for International companies.

What is the coverage for Credas' KYB check? Our KYB check covers 230 countries and 430,000,000 companies.

### What is the coverage of our business sanctions check?

Our PEPs & Sanctions check will bring up any sanctions or PEPs linked to the business when an individual and the company appear together in an article. We advise also running a PEPs & Sanctions check on the individual as well via an International Screening data check or included within a journey such as Identity | Address | International Screening (page 14).

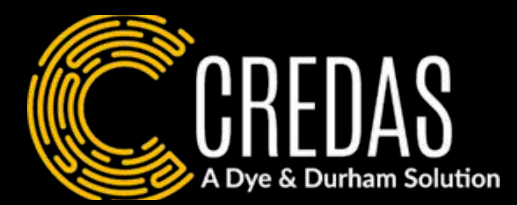

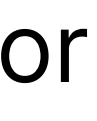

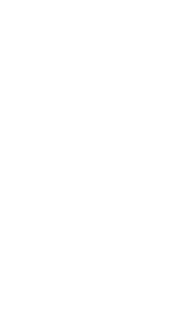

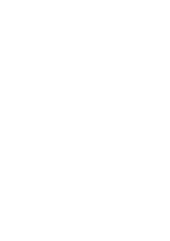

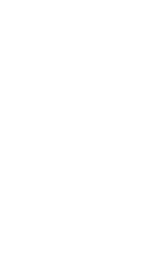

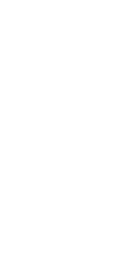

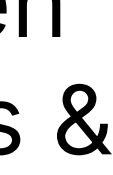

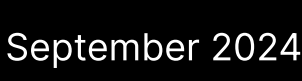

FAQ'S

### What financial information do Credas provide?

We provide up to 5 year's worth of accounts if the information is available from the company. Within the UK, only Public Limited Companies have to file full account information with the Companies House where as Micro-entities only have to file a balance sheet containing assets, liabilities and equity.

# When will a companies documents be available?

A companies filings will be available within 24 hours of companies house releasing it. When the company files their documents is dependent on the company and the country.

### Will all companies show the same information?

The information available for a company will be dependent on the countries filing requirements and the company itself.

### Will Credas provide contact details for the directors & shareholders?

No, contact details will not be provided from the KYB check. These will have to be inputted by yourselves when sending a journey to the individual (page 15).

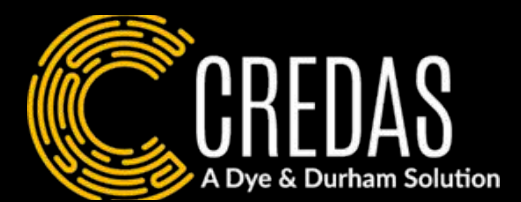

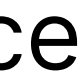

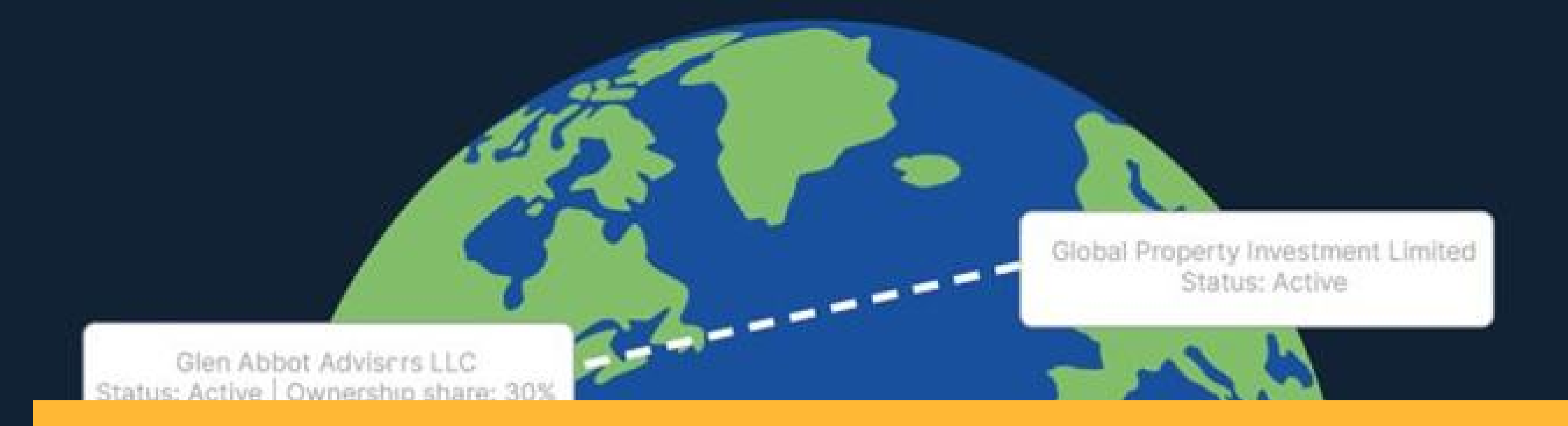

# You have now completed the KYB check!

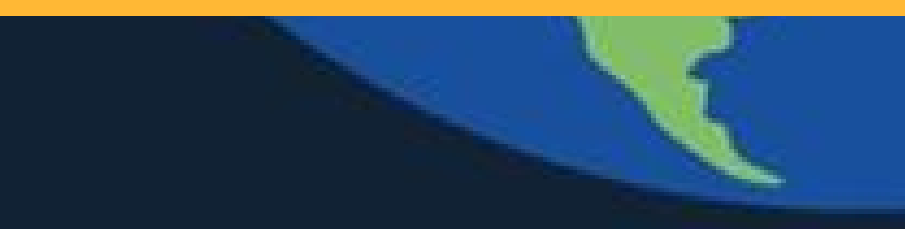

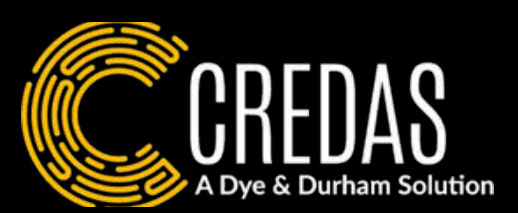

- You can also visit our Knowledge Base <u>here</u> for any outstanding KYB Questions
  - For more information on understanding your KYC Results, please click here.
    - If you need help, you can contact our support team <u>here</u>.

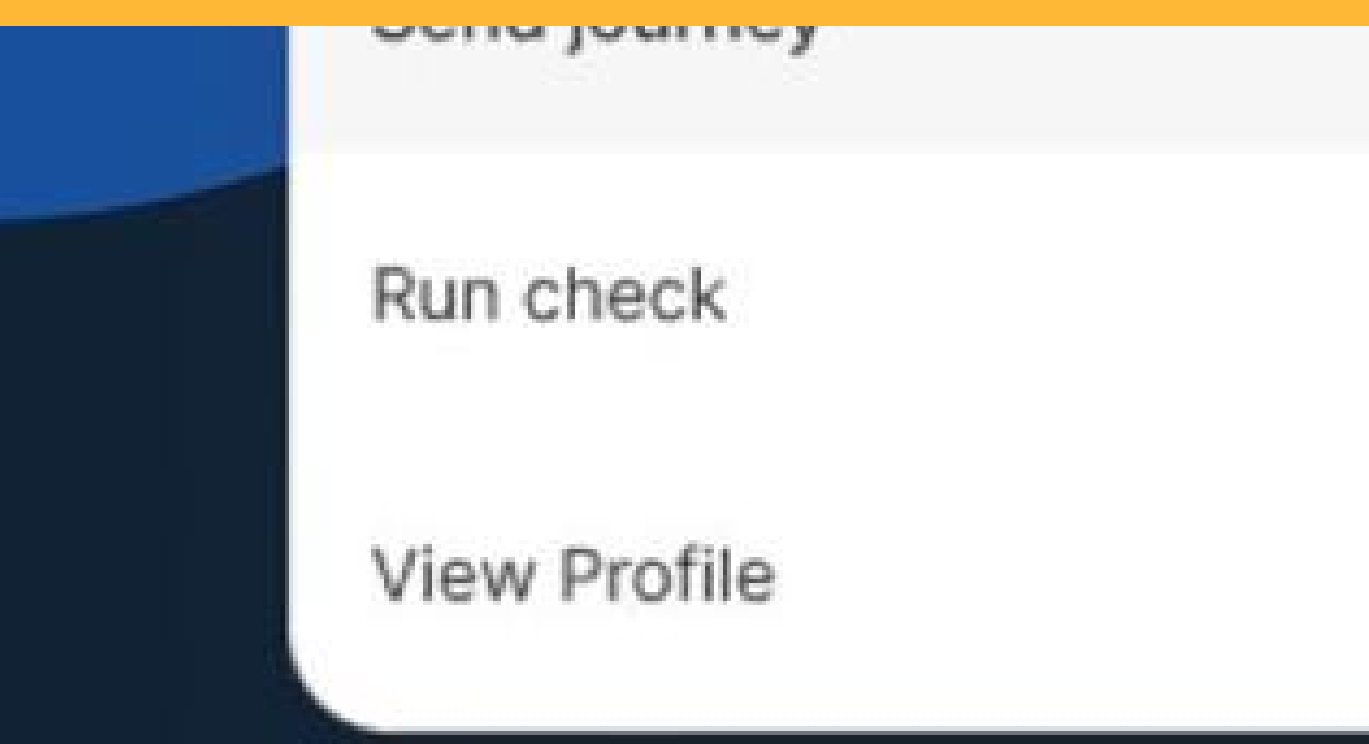